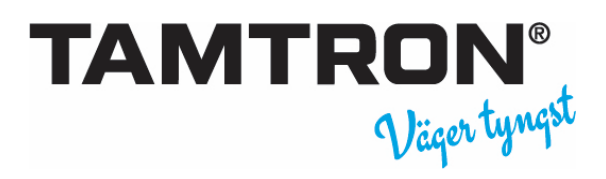

## Lathund PKV POWER

| Starta våg                         | Tryck på On/Off välj in din kod och tryck OK                                                                                                    |
|------------------------------------|----------------------------------------------------------------------------------------------------|
| Vägningsmodell                     | Välj en av de tre vägningsmodellerna genom att trycka på skärmen                                                                                                    |
| 0-Vägning                          | Vid start av våg eller efter begäran av våg, tilta skopan bakåt (läge C<br>aktiveras) lyft tom skopa med lite grundgas upp över LO/HI och sänk<br>försiktigt skopan därefter                                                                                                    |
|                                    | Vid manuell 0-Vägning, tryck på [Ξ] längst ner i högra hörnet, välj [NOLL]<br>och följ ovanstående instruktion.                                                                                                    |
| Vägning/Lastning                   | <ul> <li>Fyll skopan</li> <li>Tilta skopan bakåt (läge C aktiveras)</li> <li>Lyft skopan tills vikt visas och vågen piper till</li> <li>Töm lasten på lastbil, vågen summerar</li> </ul>                                                                                                    |
| Lägga till vågsedelsinfo           | <ul> <li>Tryck på MINNEN i skärmen och minnes strukturen visas</li> <li>Tryck på det minne där info ska läggas till</li> <li>Skrolla med piltangenterna till avsedd post markera det och välj OK</li> <li>Man kan även i det översta supersökfältet skriva in en bokstav eller siffra som finns i den tänkta posten så sorterar vågen ut dessa, markera posten och tryck OK.</li> <li>Gå tillbaka till vågfönstret genom att trycka på tillbaka pil [←] eller att börja väga.</li> </ul> |
| Snabbbyte av minnespost            | För byte av t.ex bara post i minne 2, tryck på siffra [2] för att komma<br>direkt in i register 2                                                                                                    |
| Separera BIL / Släp                | BIL är alltid vald som första val, tryck på SLÄP i skärmen för byte.                                                                                                    |
| Utskrift/spara i logg              | <ul> <li>Tryck på [UTSKRIFT]</li> <li>Tryck på [SPARA] för att spara i logg</li> <li>Tryck på [UTSKRIFT] för att spara i logg och få ett kvitto</li> </ul>                                                                                                    |
| Radera aktuell vikt<br>Vågsedelsin | <ul> <li>Tryck på [Ξ] i nedre högra hörnet, välj [ÅNGRA] följ anvisning.</li> <li>fo • Tryck på [MINNEN] tryck på [RENSA VAL]</li> </ul>                                                                                                    |
| Byta vägningsmode                  | <ul> <li>Tryck på [MENY] välj nytt vägningsmode</li> </ul>                                                                                                    |
| Byta skopa                         | <ul> <li>Tryck på [Ξ] välj skopa, efter skopbyte måste man göra ny nollvägning</li> </ul>                                                                                                    |
| Registrera ny minnespost           | <ul> <li>Tryck på [MINNEN] tryck på [LÄGG TILL/ REGISTRERA POST]<br/>registera in ny post och tryck [OK]</li> </ul>                                                                                                    |

Olika vägningsmodeller

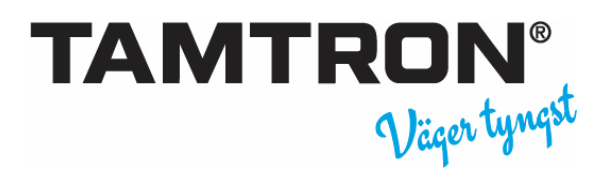

## Lathund PKV POWER

|                     | <ul> <li>Enkelvägning innebär att man inte har några registerminnen.<br/>Vägningen registreras endast med vikt, tid &amp; datum.</li> <li>Minnesvägning innebär att man har 12 register att tillgå för att<br/>registrera information om aktuell lastning.</li> <li>Upplagsvägning innebär att man kan lägga upp 4 material i<br/>vågfönstret och man pekar bara på det material man lastar för<br/>tillfället. Varje gång man väljer nytt material sparas tidigare vägning<br/>ner i logg och skickas till Wnexus.</li> </ul>                                                                                                    |
|---------------------|----------------------------------------------------------------------------------------------------|
| Rapportutskrift     | Tryck på [RAPPORT] i skärmen och sedan [RENSA ALLA] och [OK]. Välj<br>vilken typ av rapport t.ex (Kontrollremsa) (Idag) (Minnesvägning) och<br>sedan [VISA RAPPORT] och [SKRIV UT]. Vill du spara den rapporttypen<br>som ett snabbval så trycker du [GENVÄG] istället för [SKRIV UT] väljer<br>vad rapporten ska heta och trycker [SPARA GENVÄG] och [STÄNG]. Välj<br>en av de 6 F-tangenterna som du vill spara rapporten under och tryck<br>ner den tills det kommer en ny skärmbild, leta upp namnet på din<br>rapport du gjorde, markera den och tryck [OK]. När du vill skriva ut din<br>rapport trycker du nu på [F6] och [SKRIV UT] |
| Lägg till användare | !!!Kan endast göras Superuser användare eller skickas från Wnexus!!!                                                                                                    |
|                     | Tryck [MENY][ANVÄNDARE][LÄGG TILL] Skriv in namn, inloggningskod<br>och användarnivå. 5=lastare, 4= Superuser [OK]                                                                                                    |